# Deposit in GST/SST Module

[1.0]

Cream [16/06/2021]

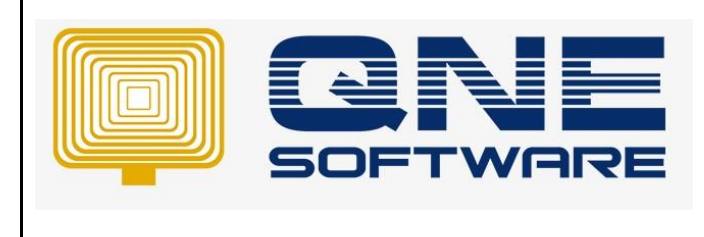

## **Amendment Record**

| REV. No | Nature of Change          | Prepared By | Prepared Date | Reviewed &<br>Approved by |
|---------|---------------------------|-------------|---------------|---------------------------|
| 1.0     | Deposit in GST/SST Module | Cream       | 16/06/2021    | Roseanne Lee              |
|         |                           |             |               |                           |
|         |                           |             |               |                           |
|         |                           |             |               |                           |
|         |                           |             |               |                           |
|         |                           |             |               |                           |
|         |                           |             |               |                           |
|         |                           |             |               |                           |
|         |                           |             |               |                           |
|         |                           |             |               |                           |
|         |                           |             |               |                           |
|         |                           |             |               |                           |
|         |                           |             |               |                           |

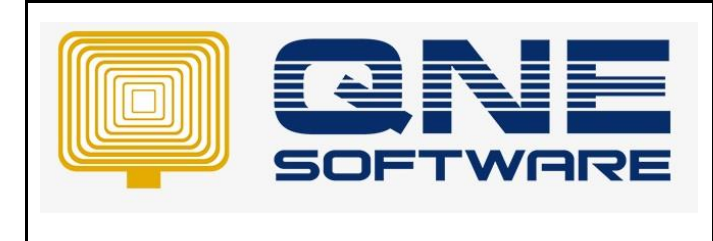

Product : QNE Optimum

Version: 1.00

## SCENARIO

Customer pay deposit before, we can use deposit in GST/SST module as a record and deduct the deposit amount when issued invoices to the same customer.

# SOLUTION

### Apply GST/VAT/SST Module

Deposit function is bundled in GST/SST module. There is no refund or forfeit, function, if user need that function, can refer to another Knowledge Base (<u>https://support.qne.com.my/support/solutions/articles/81000391891-how-to-use-deposit-module</u>).

1. Go to File and select "Module"

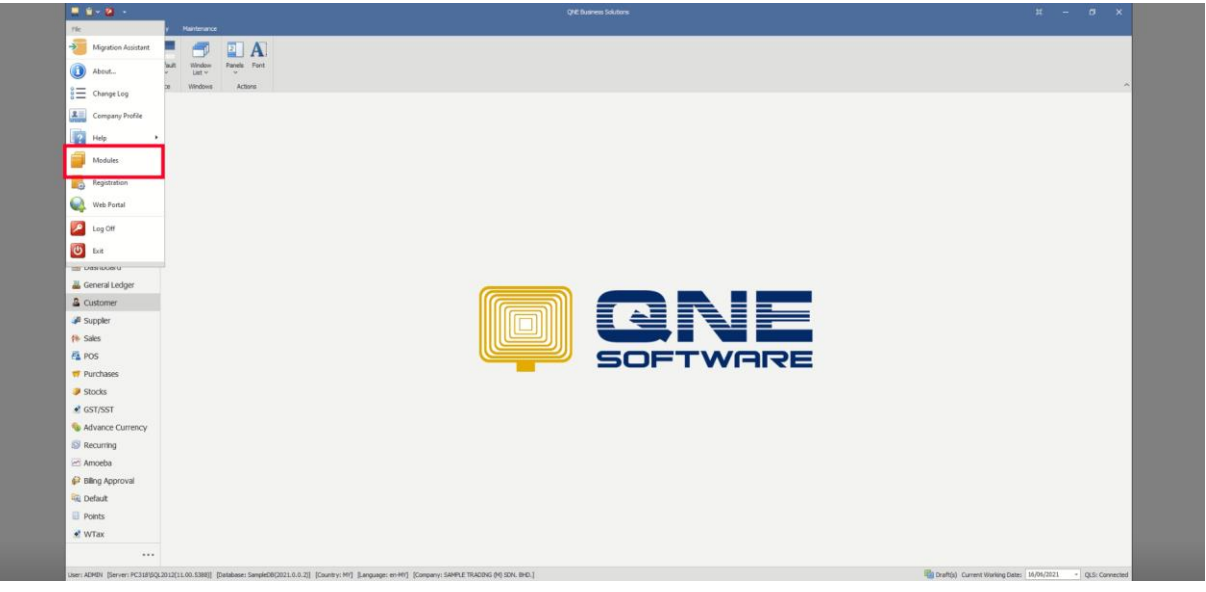

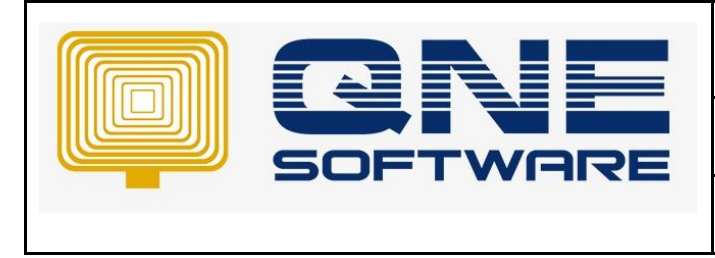

| QNE TIPS |
|----------|
|----------|

2. Find a module named "GST/VAT/SST" and tick it.

| Navigation Reports Basic Default Windows Actors |                                                                                                    |   |
|-------------------------------------------------|----------------------------------------------------------------------------------------------------|---|
| Revigation + ×                                  |                                                                                                    |   |
|                                                 |                                                                                                    |   |
| Contines                                        |                                                                                                    |   |
| A Densed Trees                                  | Picase Hanaper — U X                                                                                                    |   |
| 9. Apenta                                       | Modules & Features Tasks                                                                                                    |   |
| (P Agent Bulget                                 | 🐼 General Ledger 🕢 KST Margin Scheme 🐼 Customer / Suppler Item 🔛 Apply Changes                                                    |   |
| ≣ Invoices                                      | Account Receivable     GIST Group Registration     Stock Take     Sove & Cose                                                     |   |
| de Customer Debit Notes                         |                                                                                                    |   |
| e Customer Credit Notes                         | Sales Advance Gurrency Codet Control                                                                                              |   |
|                                                 | Part chases     V Layout Customization     V Cre to Pay     Public Accelon     Z Batch Email Distribution     V CPE BaPay Plus    |   |
| Bashboard                                       | Z Mult-Currency Z Landing Cost Z E Commerce                                                                                       |   |
| 👗 General Ledger                                |                                                                                                    |   |
| Customer                                        | Pertial Delivery 🖉 Stack Commission Group 📝 Property Management                                                                   | • |
| Je Suppler                                      | Annufacturing     ✓ Batch Number     ✓ Post as Account AP     ✓ Dora Conver     ✓ Dora Conver     ✓ Dora Conver     ✓ Mater Salar | 1 |
| 14 Sales                                        | Audit Trail                                                                                                    | 4 |
| A POS                                           | Report Suite     Ree Edition     Cash Row Forecast Advisor     Cash Row Forecast Advisor                                          |   |
| T Durchases                                     | Serial Number User Default Setting V Ancebo                                                                                       | ÷ |
| Charles                                         | POS Partal Exemption Prived Commission Rates                                                                                      |   |
| a contract                                      | Ponts Management     Progress Involding                                                                                           |   |
| • GS1/SS1                                       | User Defined Fields 😨 Billing Approvals Control                                                                                   |   |
| S Advance Currency                              | 4                                                                                                    |   |
| S Recurring                                     |                                                                                                    |   |
| 🖂 Amoeba                                        |                                                                                                    |   |
| P Billing Approval                              |                                                                                                    |   |
| 🙀 Default                                       |                                                                                                    |   |
| Points                                          |                                                                                                    |   |
| a wow                                           |                                                                                                    |   |

3. Choose "Customer".

| - <u></u> -                                                                                                    |         |
|----------------------------------------------------------------------------------------------------|---------|
| Image: Series     Terminal Series       Image: Series     Image: Series       Image: Series     Image: Series       Image: Series <td< th=""><th>μ - σ ×</th></td<>                                                                                                    | μ - σ × |
| Advance Currency  Advance Recurring                                                                                                    |         |
| Anocea Bing Approval Bing Approval Detext Detext D |         |
| £ WTax                                                                                                    |         |

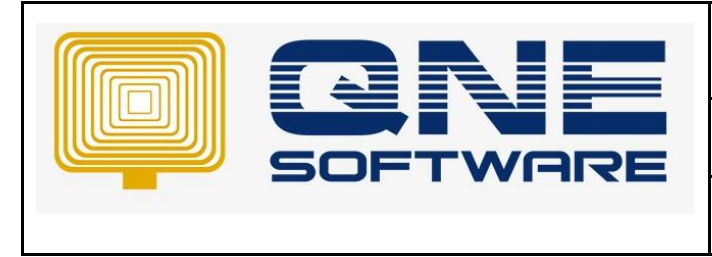

4. Scroll down and find for "GST Deposits" and click it.

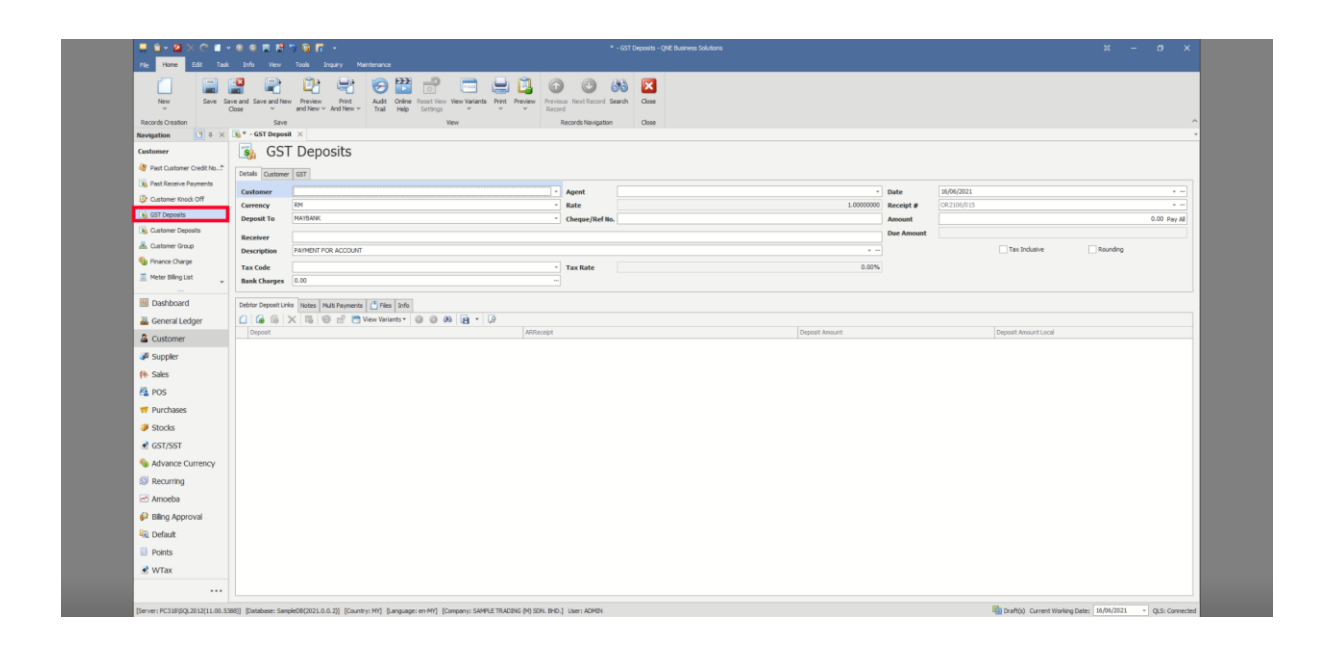

5. Before we key in any transaction, there is a Tax Code that need to be defined as a debit account. (Make sure that you have created the account and define account code in Chart of Account)

|                                                                                     | 0022                                 | 7 🖗 🗖                                   |                            |                      |                  |                                                        |           |                |            |            |                      |          |             |
|-------------------------------------------------------------------------------------|--------------------------------------|-----------------------------------------|----------------------------|----------------------|------------------|--------------------------------------------------------|-----------|----------------|------------|------------|----------------------|----------|-------------|
| New Save Sa<br>Records Creation                                                     | ve and Save and N<br>Close v<br>Save | ew Preview Print<br>and New ~ And New ~ | Audit Online<br>Trail Help | Reset View View View | ts Print Preview | Previous Next Record Sea<br>Record Records Newligation | tah Close |                |            |            |                      |          |             |
| Navigation 📑 🖛 🔀                                                                    | 🐞 * - GST Depo                       | at ×                                    |                            |                      |                  |                                                        |           |                |            |            |                      |          |             |
| Customer<br>Past Customer Credit No*<br>Past Receive Payments<br>Customer Stack Off | Details Customer                     | T Deposits                              |                            |                      |                  | · Agent                                                |           |                | Date       | 16/06/2021 |                      |          |             |
| GST Denosits                                                                        | Currency                             | RM                                      |                            |                      |                  | * Rate                                                 |           | 1.00000000     | Receipt #  | CR2105/015 |                      |          | *           |
| Customer Deposits                                                                   | Deposit To                           | MAYBANK                                 |                            |                      |                  | <ul> <li>Cheque/Ref No.</li> </ul>                     |           |                | Amount     |            |                      |          | 0.00 Pay Al |
| & Customer Group                                                                    | Receiver<br>Description              | PAYMENT FOR ACCOUNT                     | r                          |                      |                  |                                                        |           | •              | Due Amount |            | Tax Indusive         | Rounding |             |
| Meter Biling List                                                                   | Tax Code<br>Bank Charges             | 0.00                                    |                            |                      |                  | • Tax Rate                                             |           | 0.00%          |            |            |                      |          |             |
| 3 Dashboard                                                                         | Debtor Deposit Li                    | rict Notes Multi Paumente               | s 🗗 Files John             |                      |                  |                                                        |           |                |            |            |                      |          |             |
| 🚜 General Ledger                                                                    |                                      | XBOPD                                   | View Variants *            | 0008                 | ()               |                                                        |           |                |            |            |                      |          |             |
| Customer                                                                            | Deposit                              |                                         |                            |                      | ARRec            | tipt                                                   |           | Deposit Amount |            |            | Deposit Amount Local |          |             |
| Juppler                                                                             |                                      |                                         |                            |                      |                  |                                                        |           |                |            |            |                      |          |             |
| (% Sales                                                                            |                                      |                                         |                            |                      |                  |                                                        |           |                |            |            |                      |          |             |
| 🗛 POS                                                                               |                                      |                                         |                            |                      |                  |                                                        |           |                |            |            |                      |          |             |
| 🐖 Purchases                                                                         |                                      |                                         |                            |                      |                  |                                                        |           |                |            |            |                      |          |             |
| Stocks                                                                              |                                      |                                         |                            |                      |                  |                                                        |           |                |            |            |                      |          |             |
|                                                                                     |                                      |                                         |                            |                      |                  |                                                        |           |                |            |            |                      |          |             |
| S Advance Currency                                                                  |                                      |                                         |                            |                      |                  |                                                        |           |                |            |            |                      |          |             |
| S Recurring                                                                         |                                      |                                         |                            |                      |                  |                                                        |           |                |            |            |                      |          |             |
| Amoeba                                                                              |                                      |                                         |                            |                      |                  |                                                        |           |                |            |            |                      |          |             |
| P Billing Approval                                                                  |                                      |                                         |                            |                      |                  |                                                        |           |                |            |            |                      |          |             |
| R Default                                                                           |                                      |                                         |                            |                      |                  |                                                        |           |                |            |            |                      |          |             |
| Points                                                                              |                                      |                                         |                            |                      |                  |                                                        |           |                |            |            |                      |          |             |
|                                                                                     |                                      |                                         |                            |                      |                  |                                                        |           |                |            |            |                      |          |             |
|                                                                                     |                                      |                                         |                            |                      |                  |                                                        |           |                |            |            |                      |          |             |
| 🛃 WTax                                                                              |                                      |                                         |                            |                      |                  |                                                        |           |                |            |            |                      |          |             |

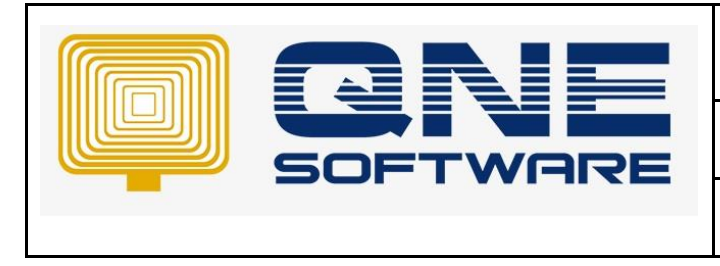

Page No: 5 of 9

6. For the Tax Code define details, you have to go and choose "GST/SST", click "GST/SST Settings" and look for "Preset Account".

Doc No : 1

| Save Save and Cose Trai Se Save Nevigation                                     | et View Vew Variants Close<br>ettings Close<br>Wew Close<br>GST/SST Settin X Chart Of Acc | sants                                                                                                   |                        |     |
|--------------------------------------------------------------------------------|-------------------------------------------------------------------------------------------|----------------------------------------------------------------------------------------------------|------------------------|-----|
| GST/SST                                                                        | 🎡 GST/SST Set                                                                             | tings                                                                                                   |                        |     |
| Tax Codes     Advisor                                                          | General Settings                                                                          | SST Options                                                                                             |                        |     |
| SST Advisor  GST Group Redistrat  GGT/SST Settings  SGT SST Returns  Tax Refer | Taxable Period Category<br>Effective Date<br>Filing Do-Date<br>De-registration Date       | 3Horithe -<br>01040213 -<br>20070215 -<br>-<br>-<br>-<br>-<br>-<br>-<br>-<br>-<br>-<br>-<br>-<br>-<br>- | (2) Hon SST Registrant |     |
| Default Monity Setti Tax Core Mapping                                          | Default Tax Code By Period Preset Acc                                                     | ounts Tree Gift Partial Exemption Adjustment Exempt Supples Transactions' Tax Inclusive Bank            | Charges Options        |     |
| GST/SS Accounts S                                                              | Customer                                                                                  |                                                                                                    |                        |     |
| · · · · · · · · · · · · · · · · · · ·                                          | Bad Debt Written Off                                                                      | 400-5000                                                                                                |                        | X • |
| Dashboard                                                                      | Bad Debt Recovered                                                                        | 300-5000                                                                                                |                        |     |
| 7 General Ledger                                                               | GST Bad Debt AR Liability                                                                 | 700-9100                                                                                                |                        |     |
|                                                                                | GST From Deposit                                                                          | 700-9300                                                                                                |                        |     |
| a Customer                                                                     | GST From DO                                                                               | 700-9500                                                                                                |                        |     |
| Jupple                                                                         | Suppler                                                                                   |                                                                                                    |                        |     |
| (the Sales                                                                     | GST Bad Debt AP Claimable                                                                 | 800-9100                                                                                                |                        |     |
| 📇 POS                                                                          | SST From Supplier Deposit                                                                 |                                                                                                    |                        |     |
| 🛒 Purchaves                                                                    | Adustment                                                                                 |                                                                                                    |                        |     |
| Stocks                                                                         | 65T Pavable                                                                               | 800-6200                                                                                                |                        |     |
| CST/SST                                                                        | GST Claimable                                                                             | 700-9290                                                                                                |                        |     |
| A 11.000                                                                       | GST Input                                                                                 | 700-9999                                                                                                |                        |     |
| The Auvance Currency                                                           | GST Output                                                                                | 800-9999                                                                                                |                        |     |
| S Recurring                                                                    | SST Payable                                                                               |                                                                                                    |                        |     |
| 🗠 Amoeba                                                                       | SST Service Tax                                                                           |                                                                                                    |                        |     |
| Billing Approval                                                               | SST Deferred Tax                                                                          |                                                                                                    |                        |     |
| P. p. f. a                                                                     | SST Bad Debt                                                                              |                                                                                                    |                        |     |
| - Defaux                                                                       | SST Bad Debt Recover                                                                      |                                                                                                    |                        |     |
| Points                                                                         |                                                                                           |                                                                                                    |                        |     |

7. Find "GST From Deposit" and link the Preset Account that you set in Chart of Account before. As you are not allowed to key in transaction in "GST Deposits" if the account code is not chosen.

| File Home Edit 3rfo            | View Tools Inquiry Mainten             | a                                                                                                    |     |
|--------------------------------|----------------------------------------|----------------------------------------------------------------------------------------------------|-----|
| Save We                        | tw Close                               |                                                                                                    |     |
| Navigation 📑 🕸 🏵               | GST/SST Settine × Chart Of Acco        | nts                                                                                                    |     |
| GST/SST                        | GST/SST Sett                           | nas                                                                                                    |     |
| Tax Codes •                    | Contrast Continues                     | · g -                                                                                                    |     |
| GST Advisor                    | ueneral settings                       | So uptons                                                                                                    |     |
| GST Group Registrat            | Taxable Period Category                | 3 Honths -                                                                                                    |     |
| GST/SST Settings               | Effective Date                         | Ox 00 (2015     Ox 00 (2015     Ox 00 (2015     Ox 00 (2015     Ox 00 (2016)     Ox 00 (2016)     Ox 00 |     |
| > SST Returns                  | De-registration Date                   |                                                                                                    |     |
| Default Priority Setti         |                                        |                                                                                                    |     |
| Tax Code Mapping               | Default Tax Code By Period Preset Acco | ts Free Gift Partial Exemption Adjustment Exempt Supplies Transactions' Tax Inclusive Bank Charges Options                                                                                                    |     |
| CST/SST Accounts S             | Customer                               |                                                                                                    |     |
| The lass of Face I do advanced | Bad Debt Written Off                   | 400-5000                                                                                                    | X * |
| Dashboard                      | Bad Debt Recovered                     | 300-5000                                                                                                    |     |
| 🗸 General Ledger               | GST Bad Debt AR Liability              | 700-4100                                                                                                    |     |
| 8 Outomer                      | GST From Deposit                       | 700-9300                                                                                                    |     |
|                                | GST From DO                            | 700-9500                                                                                                    |     |
| Je Supper                      | Supplier                               |                                                                                                    |     |
| ( Sales                        | GST Bad Debt AP Claimable              | 800-9100                                                                                                    |     |
| 🐴 POS                          | SST From Supplier Deposit              |                                                                                                    |     |
| 🐖 Purchases                    | Adjustment                             |                                                                                                    |     |
| Stocks                         | GST Pavable                            | 802-6200                                                                                                    |     |
| CST/SST                        | GST Claimable                          | 700-4200                                                                                                    |     |
| Advance Currency               | GST Input                              | 700-9999                                                                                                    |     |
| W Advance Currency             | GST Output                             | 800-9999                                                                                                    |     |
| Recurring                      | SST Payable                            |                                                                                                    |     |
| 🗠 Amoeba                       | SST Service Tax                        |                                                                                                    | *   |
| 🖗 Biling Approval              | SST Deferred Tax                       |                                                                                                    | •   |
| Contract Contract              | SST Bad Debt Recover                   |                                                                                                    | *   |
| Points                         | and all other seconds                  |                                                                                                    |     |
| A Million                      |                                        |                                                                                                    |     |
| TVIGA                          |                                        |                                                                                                    |     |

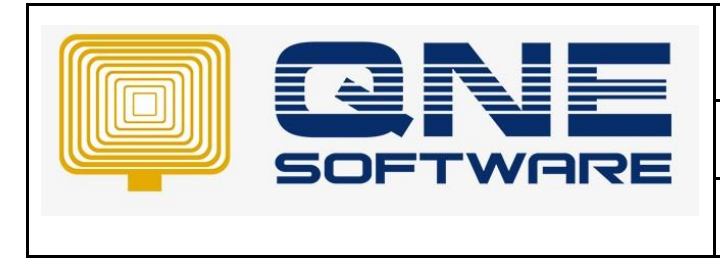

8. Create a new GST Deposits and left the label "Tax Code" blank, key in the customer details and deposit amount that you received from them, click save.

| New Save Sa<br>Records Creation<br>Navigation | ve and Save and Ne<br>Jose Save<br>G GST/SST Settin | Preview Print<br>and New ~ And New     Chart Of Account | <ul> <li>Audit Online<br/>Trail Help</li> <li>nts</li> <li>* OR2</li> </ul> | Reset View View View<br>Settings View<br>106/015 - × * - I | Debtor Deposit | w Previous Next<br>Record<br>Records | Record Sea | arch Close<br>Close |  |                |       |            |            |                      |         | ~                |
|-----------------------------------------------|-----------------------------------------------------|---------------------------------------------------------|-----------------------------------------------------------------------------|------------------------------------------------------------|----------------|--------------------------------------|------------|---------------------|--|----------------|-------|------------|------------|----------------------|---------|------------------|
| Customer                                      | Details Custome                                     | Deposits                                                |                                                                             |                                                            |                |                                      |            |                     |  |                |       |            |            |                      |         |                  |
| GST Deposits                                  | Customer                                            | 700-W002                                                |                                                                             |                                                            |                | * Agen                               | . (        | CINDY               |  |                |       | Date       | 16/06/2021 |                      |         |                  |
| Customer Deposits                             | Currency                                            | RM                                                      |                                                                             |                                                            |                | * Rate                               |            |                     |  | 1.000          | 00000 | Receipt #  | OR2106/015 |                      |         | *                |
| Sectore Charge                                | Deposit To                                          | MAYBANK                                                 |                                                                             |                                                            |                | * Cheq                               | re/Ref No. |                     |  |                |       | Amount     |            |                      |         | 5,000.00 Pay All |
| Meter Biling List                             | Receiver                                            | WEST DIGITAL SDN BH                                     |                                                                             |                                                            |                |                                      |            |                     |  |                |       | Due Amount |            |                      |         | 5,000.00         |
| Coline Payment                                | Description                                         | PAYMENT FOR ACCOUNT                                     | σ                                                                           |                                                            |                | _                                    |            |                     |  |                |       |            |            | Tax incusive         | Kounang |                  |
| Property Management B                         | Tax Code                                            | 0.00                                                    |                                                                             |                                                            |                | · Tax R                              | ate        |                     |  |                | 0.00% |            |            |                      |         |                  |
|                                               | bank charges                                        |                                                         |                                                                             |                                                            |                |                                      |            |                     |  |                |       |            |            |                      |         |                  |
| Bashboard                                     | Debtor Deposit Lin                                  | ks Notes Multi Paymer                                   | ts 📑 Files Info                                                             |                                                            |                |                                      |            |                     |  |                |       |            |            |                      |         |                  |
| 🚜 General Ledger                              |                                                     | x 5 0 2 8                                               | View Variants *                                                             | 0008                                                       | • 🕼            |                                      |            |                     |  |                |       |            |            |                      |         |                  |
| Customer                                      | Deposit                                             |                                                         |                                                                             |                                                            | A              | ovecept                              |            |                     |  | Deposit Amount |       |            |            | Deposit Amount Local |         |                  |
| Juppler 🖉                                     |                                                     |                                                         |                                                                             |                                                            |                |                                      |            |                     |  |                |       |            |            |                      |         |                  |
| ( Sales                                       |                                                     |                                                         |                                                                             |                                                            |                |                                      |            |                     |  |                |       |            |            |                      |         |                  |
| A POS                                         |                                                     |                                                         |                                                                             |                                                            |                |                                      |            |                     |  |                |       |            |            |                      |         |                  |
| 🛒 Purchases                                   |                                                     |                                                         |                                                                             |                                                            |                |                                      |            |                     |  |                |       |            |            |                      |         |                  |
| Stocks                                        |                                                     |                                                         |                                                                             |                                                            |                |                                      |            |                     |  |                |       |            |            |                      |         |                  |
|                                               |                                                     |                                                         |                                                                             |                                                            |                |                                      |            |                     |  |                |       |            |            |                      |         |                  |
| S Advance Currency                            |                                                     |                                                         |                                                                             |                                                            |                |                                      |            |                     |  |                |       |            |            |                      |         |                  |
| Recurring                                     |                                                     |                                                         |                                                                             |                                                            |                |                                      |            |                     |  |                |       |            |            |                      |         |                  |
| Amoeba                                        |                                                     |                                                         |                                                                             |                                                            |                |                                      |            |                     |  |                |       |            |            |                      |         |                  |
| Billing Approval                              |                                                     |                                                         |                                                                             |                                                            |                |                                      |            |                     |  |                |       |            |            |                      |         |                  |
| - omigrophore                                 |                                                     |                                                         |                                                                             |                                                            |                |                                      |            |                     |  |                |       |            |            |                      |         |                  |
| Cofeet                                        |                                                     |                                                         |                                                                             |                                                            |                |                                      |            |                     |  |                |       |            |            |                      |         |                  |
| Default                                       |                                                     |                                                         |                                                                             |                                                            |                |                                      |            |                     |  |                |       |            |            |                      |         |                  |

9. When you have new business with the same customer, you need to create a sales invoice to them.

| New Transfer Partial<br>Records Creation | Save Save ar<br>Close | d Save a  | nd New Prev<br>and N<br>Save<br>Chart Of J | lew Pr<br>lew And I<br>Accounts | int<br>iew ~ | Audit<br>Trai t | Print G<br>Barcode Pay | serverate<br>ment Link | Criline Resi<br>Help Set<br>View<br>btor Deposit | t View View Vi<br>tings | sales Inv  | nt Previe | Prevk<br>Reco | us Next I<br>d<br>Records N | Accord Se<br>Lavigation | ieanch Ci | sse<br>ose |           |          |            |           |                 |
|------------------------------------------|-----------------------|-----------|--------------------------------------------|---------------------------------|--------------|-----------------|------------------------|------------------------|--------------------------------------------------|-------------------------|------------|-----------|---------------|-----------------------------|-------------------------|-----------|------------|-----------|----------|------------|-----------|-----------------|
| Sales                                    |                       | ales      | Invoid                                     | ces                             |              |                 |                        |                        |                                                  |                         |            |           |               |                             |                         |           |            |           |          |            |           |                 |
| 4 Quotations                             | Dente a               |           |                                            |                                 |              |                 |                        |                        |                                                  |                         |            |           |               |                             |                         |           |            |           |          |            |           |                 |
| 🖗 Sales Orders                           | Details Cu            | tomer   0 | 10 Address   0                             | thers   Com                     | mission P    | Rates   Not     | tes   Files   A        | oprovals               | Info JomPo                                       | y Renewal               |            |           |               |                             |                         |           |            |           |          |            |           |                 |
| 🎯 Delvery Orders                         | Customer              |           |                                            | 700-W00                         | 2            |                 |                        |                        |                                                  | Currency                |            |           | RM<br>MD CTR  | -10x                        |                         |           |            | Rate      |          |            | 1.0000000 | 3 Exchange Rate |
| Sales Invoices                           | Delivery              | erm       |                                            |                                 |              |                 |                        |                        |                                                  | Agent                   |            |           | CDEY          |                             |                         |           |            | Doc Dat   | e<br>No  | 16/06/2021 |           |                 |
| 🏦 Cash Sales                             | Term                  |           |                                            | C.O.D.                          |              |                 |                        |                        |                                                  | Our DO No               |            |           |               |                             |                         |           |            | Referen   | ce No    |            |           |                 |
| 🧃 Sales Debit Notes                      | Location              |           |                                            |                                 |              |                 |                        |                        |                                                  | Project                 |            |           |               |                             |                         |           |            | Tax1      | indusive | Rounding   |           |                 |
| 🏘 Sales Credit Notes                     | 0.0                   |           | [10]                                       | <b>v</b> a                      | A   0        | a a             | - 4                    | 0                      | Mary Mari                                        |                         | <b>a</b> a | a . Ir    | 3             |                             |                         |           |            |           |          |            |           |                 |
| 🤹 Customer Pricing Rules 🖕               |                       | ck Code   | Description                                | ~ •                             |              | atch No.        | F.Desc                 | Oty                    | UCM                                              | Unit Price              | Disc       | Amou      | nt Net        | Ref 2                       |                         | Point Tot | NP.        | ierial No |          |            |           |                 |
| Pashboard                                | > A0                  | D-XP/1    | AMD XP 1800                                | )                               |              |                 | 2                      |                        | LO UNETS                                         | 685.0                   | D          | 6,850     | 7,261         |                             |                         |           |            |           |          |            |           |                 |
| M Canazal Ladara                         |                       |           |                                            |                                 |              |                 | 2                      |                        |                                                  |                         |            |           |               |                             |                         |           |            |           |          |            |           |                 |
| General Leoger                           |                       |           |                                            |                                 |              |                 | 2                      |                        |                                                  |                         |            |           |               |                             |                         |           |            |           |          |            |           |                 |
| Customer                                 |                       |           |                                            |                                 |              |                 | 2                      |                        |                                                  |                         |            |           |               |                             |                         |           |            |           |          |            |           |                 |
| Jupplier 🖉                               |                       |           |                                            |                                 |              |                 | 2                      |                        |                                                  |                         |            |           |               |                             |                         |           |            |           |          |            |           |                 |
| 🗱 Sales                                  |                       |           |                                            |                                 |              |                 | 2                      |                        |                                                  |                         |            |           |               |                             |                         |           |            |           |          |            |           |                 |
| 🐴 POS                                    |                       |           |                                            |                                 |              |                 |                        |                        |                                                  |                         |            |           |               |                             |                         |           |            |           |          |            |           |                 |
| 🛒 Purchases                              |                       |           |                                            |                                 |              |                 |                        |                        |                                                  |                         |            |           |               |                             |                         |           |            |           |          |            |           |                 |
| Stocks                                   |                       |           |                                            |                                 |              |                 |                        |                        |                                                  |                         |            |           |               |                             |                         |           |            |           |          |            |           |                 |
| CST/SST                                  |                       |           |                                            |                                 |              |                 |                        |                        |                                                  |                         |            |           |               |                             |                         |           |            |           |          |            |           |                 |
| S Advance Currency                       |                       |           |                                            |                                 |              |                 |                        |                        |                                                  |                         |            |           |               |                             |                         |           |            |           |          |            |           |                 |
| S Recurring                              |                       |           |                                            |                                 |              |                 |                        |                        |                                                  |                         |            |           |               |                             |                         |           |            |           |          |            |           |                 |
| Amoeba                                   |                       |           |                                            |                                 |              |                 |                        |                        |                                                  |                         |            |           |               |                             |                         |           |            |           |          |            |           |                 |
| 🔗 Billing Approval                       |                       |           |                                            |                                 |              |                 |                        |                        |                                                  |                         |            |           |               |                             |                         |           |            |           |          |            |           |                 |
| C Default                                |                       |           |                                            |                                 |              |                 |                        |                        |                                                  |                         |            |           |               |                             |                         |           |            |           |          |            |           |                 |
| Dointe                                   |                       |           |                                            |                                 |              |                 |                        |                        |                                                  |                         |            |           |               |                             |                         |           |            |           |          |            |           |                 |
|                                          |                       |           |                                            |                                 |              |                 |                        |                        |                                                  |                         |            |           |               |                             |                         |           |            |           |          |            |           |                 |
|                                          |                       |           |                                            |                                 |              |                 |                        |                        |                                                  |                         |            |           |               |                             |                         |           |            |           |          |            |           |                 |

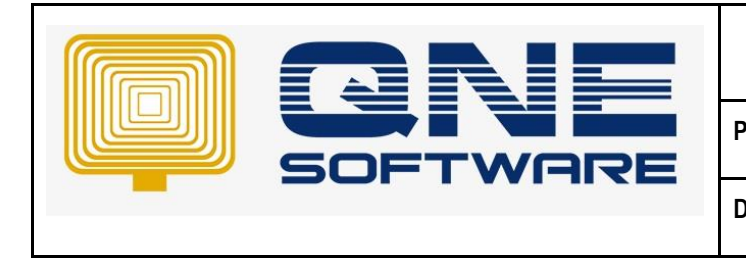

Version: 1.00

10. When you click save, a system message will pop up to remind you that the customer has paid deposit before, you can choose to match the deposit amount with this sales invoice or not.

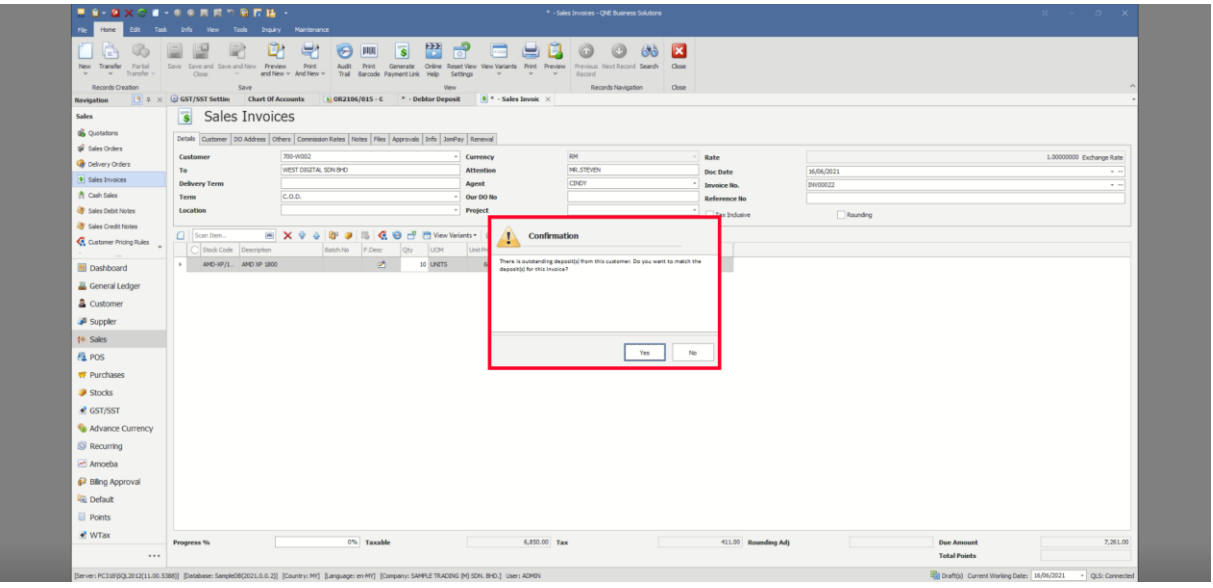

11. If you click Yes, a table will pop up and let you to tick and match the deposit with the sales invoice.

| New Transfer Partial<br>Transfer - Records Creation                                     | Save Save and Save and New F<br>Close Save and Save | Veview Print<br>d New ~ And New | Audit Print Generate<br>Trail Barcode Payment Link | Coline Reset View View Variants P<br>Help Settings | vint Preview<br>Previous Next<br>Record Records P | Record Search Clos |                     |             |             |          |                   |
|-----------------------------------------------------------------------------------------|-----------------------------------------------------|---------------------------------|----------------------------------------------------|----------------------------------------------------|---------------------------------------------------|--------------------|---------------------|-------------|-------------|----------|-------------------|
| Navigation 📑 🖛 🗙                                                                        | G GST/SST Setting Chart                             | Of Accounts                     | • OR2106/015 - 6 * - Del                           | tor Deposit 🔋 * - Sales In                         | vaic ×                                            |                    |                     |             |             |          |                   |
| Sales<br>18 Quotations<br>19 Sales Orders                                               | Sales Invo                                          | Others Commissi                 | on Rates Notes Files Approvals                     | Info JonPay Renewal                                | DM                                                |                    | 1 84                |             |             | 1.000000 | N Furtheres Field |
| 🎯 Delvery Orders                                                                        | To                                                  | WEST DIGETAL                    | SDN BHD                                            | Attention                                          | MR.STEVEN                                         |                    | - Rate              |             | 6/06/2021   | 20000    | V Exchange Kate   |
| Sales Invoices                                                                          | Delivery Term                                       |                                 |                                                    |                                                    |                                                   |                    |                     |             |             |          |                   |
| 🕺 Cash Sales                                                                            | Term                                                | C.O.D.                          | i Deposit                                          |                                                    |                                                   |                    |                     |             | - U X       |          |                   |
| A Sales Debit Notes                                                                     | Location                                            |                                 | Create New Deposit                                 |                                                    |                                                   |                    | Reverse Date 16/06/ | 2021        | •           |          |                   |
| Sales Credit Notes                                                                      | Scan Item.                                          | ■ <b>X</b> ♀ ↓                  | Forex Posting Da                                   | ite Company Doc #                                  | Description                                       | Date               | Amount              | Outstanding | Deposit Amt |          |                   |
| Customer Priding Rules                                                                  | C Stock Code Description                            | n                               | ·                                                  | 700-W002 OR2106/                                   | 015 PAYMENT FOR ACC                               | 16/06/2021         | 5,000.00            | 5,000.00    |             |          |                   |
| Dashboard                                                                               | AMD-XP/1 AMD XP 1                                   | 800                             |                                                    |                                                    |                                                   |                    |                     |             |             |          |                   |
| 🚜 General Ledger                                                                        |                                                     |                                 |                                                    |                                                    |                                                   |                    |                     |             |             |          |                   |
| A Customer                                                                              |                                                     |                                 |                                                    |                                                    |                                                   |                    |                     |             |             |          |                   |
| Jan Suppler                                                                             |                                                     |                                 |                                                    |                                                    |                                                   |                    |                     |             |             |          |                   |
| (+ Sales                                                                                |                                                     |                                 |                                                    |                                                    |                                                   |                    |                     |             |             |          |                   |
| A POS                                                                                   |                                                     |                                 |                                                    |                                                    |                                                   |                    |                     |             |             |          |                   |
| Purchases                                                                               |                                                     |                                 |                                                    |                                                    |                                                   |                    |                     |             |             |          |                   |
| Stocks                                                                                  |                                                     |                                 |                                                    |                                                    |                                                   |                    |                     | 0           | Carcel      |          |                   |
|                                                                                         |                                                     |                                 |                                                    |                                                    |                                                   |                    |                     |             |             |          |                   |
| CST/SST                                                                                 |                                                     |                                 |                                                    |                                                    |                                                   |                    |                     |             |             |          |                   |
| GST/SST                                                                                 |                                                     |                                 |                                                    |                                                    |                                                   |                    |                     |             |             |          |                   |
| GST/SST                                                                                 |                                                     |                                 |                                                    |                                                    |                                                   |                    |                     |             |             |          |                   |
| GST/SST GAVance Currency Recurring GAVA                                                 |                                                     |                                 |                                                    |                                                    |                                                   |                    |                     |             |             |          |                   |
| GST/SST GAVance Currency GRecurring CArroeba                                            |                                                     |                                 |                                                    |                                                    |                                                   |                    |                     |             |             |          |                   |
| GST/SST GAVance Currency SRecurring Annoeba Bling Approval SRecurring                   |                                                     |                                 |                                                    |                                                    |                                                   |                    |                     |             |             |          |                   |
| GST/SST Advance Currency Advance Currency Recurring Anoeba Bing Approval Default        |                                                     |                                 |                                                    |                                                    |                                                   |                    |                     |             |             |          |                   |
| CST/SST Currency Advance Currency CAnceuring CAnceba PBiling Approval RC Default Points |                                                     |                                 |                                                    |                                                    |                                                   |                    |                     |             |             |          |                   |

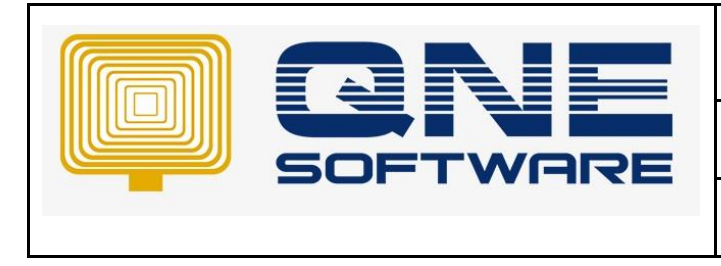

| QNE TIPS              |                 |
|-----------------------|-----------------|
| Product : QNE Optimum | Version: 1.00   |
| Doc No :1             | Page No: 8 of 9 |

12. You can tick and match the deposit and the sales invoice, click OK.

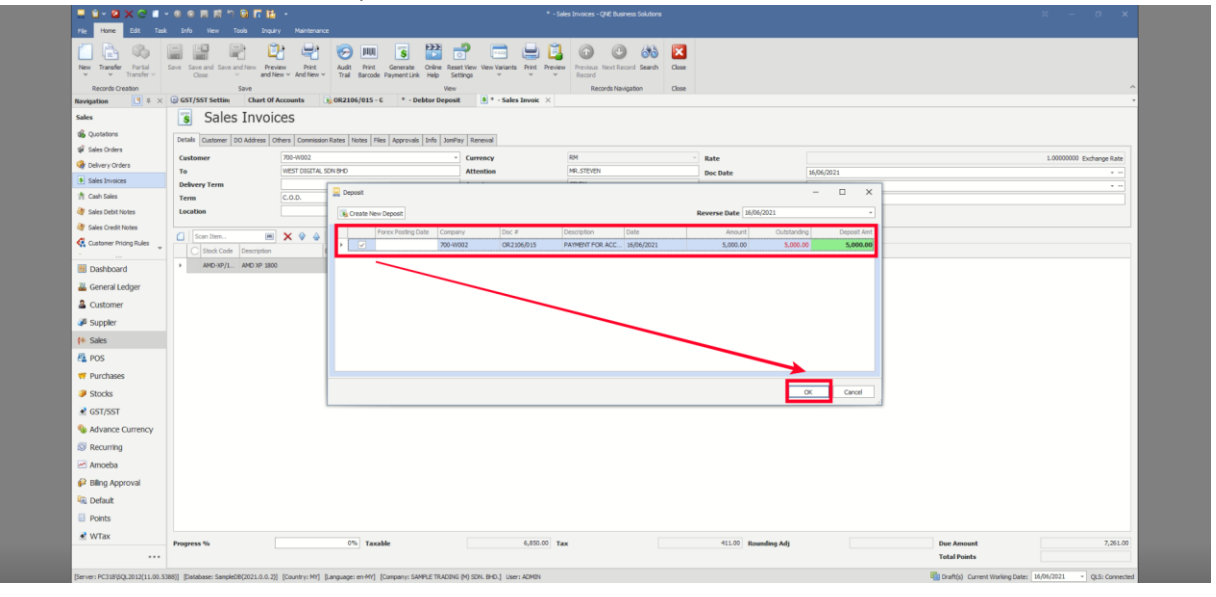

13. There is another message will pop up which is to let you confirm to link the deposit and the sales invoice, you can click "Yes" to confirm.

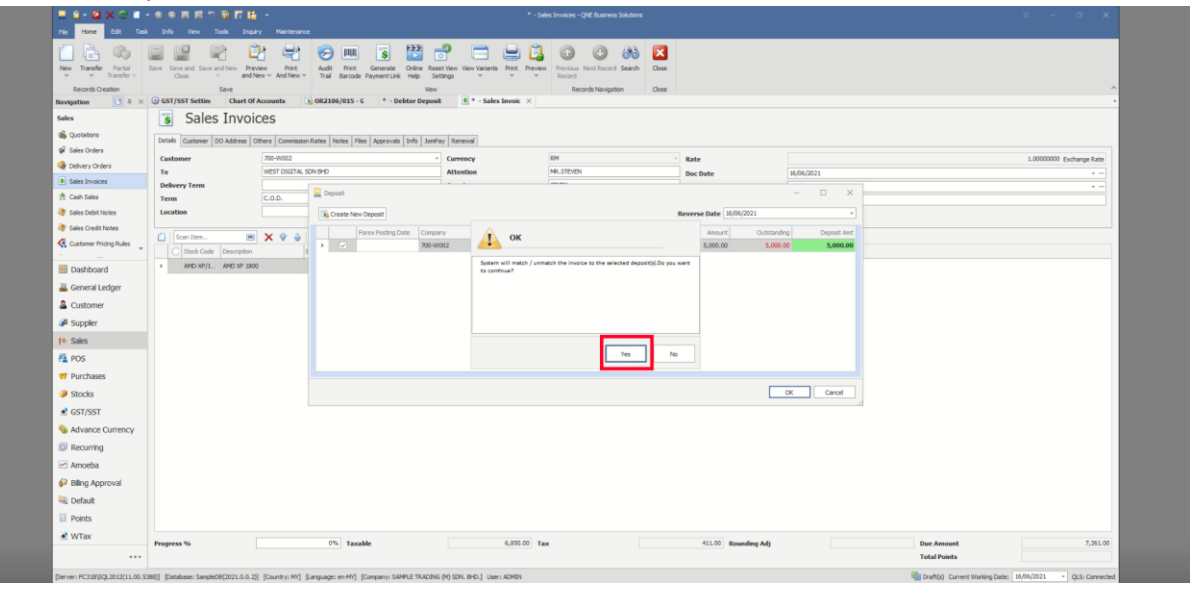

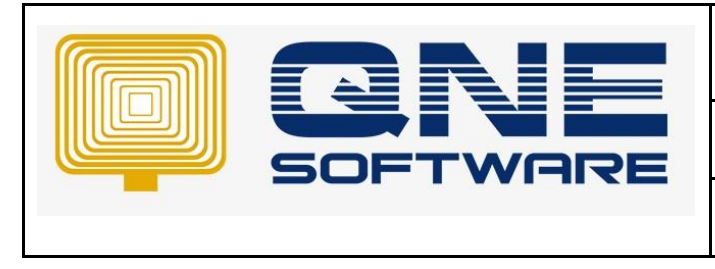

Product : QNE Optimum

Version: 1.00

14. If you want to confirm whether the outstanding amount of the sales invoice is correct or not, you can go to "Customer Knock Off" and check the outstanding amount of the sales invoice.

| Import Save Sa<br>Records Creation Save                                             | vice and<br>Close     e     Vice     Vice     Vice     Vice     Vice     Vice     Vice     Vice     Vice     Vice     Vice     Vice     Vice     Vice     Vice     Vice     Vice     Vice | Next Previous Records Navigation Nts 0002106 | Close<br>Close<br>915 - C * - Debtor Deposit | DW00022 - Sale     Sale | s Invoices 🛛 Ocustomer Knucl 🗙   |                     |           |              |                     |                         | ^ |
|-------------------------------------------------------------------------------------|----------------------------------------------------------------------------------------------------|----------------------------------------------|----------------------------------------------|-------------------------|----------------------------------|---------------------|-----------|--------------|---------------------|-------------------------|---|
| Customer<br>27 Past Customer Debit Notes <sup>®</sup><br>29 Past Customer Credit No | Customer Know                                                                                                    | ck Off                                       |                                              |                         | 29                               | ow Outstanding Only |           |              |                     |                         |   |
| Past Receive Payments                                                               | Doc Type Doc Code                                                                                                    |                                              | Doc Date                                     | Description             |                                  | Refere              | ce No     | Amoun        |                     | Unmatched               |   |
| Custor Ceposits Custor Ceposits Custor Croup Pinance Darge                          | Auto Match Clear Match 📄 🖻 View                                                                                                    | Variants *                                   |                                              |                         |                                  |                     |           |              |                     |                         |   |
| Dashboard                                                                           | Tune Dec #                                                                                                    | Onte                                         | Description                                  |                         | Druc For Desirct T Deference No. | Deviced             | Amount Ou | tatandan Dau | teres to the second | Makeh Encer Decker Date |   |
|                                                                                     |                                                                                                    |                                              |                                              |                         |                                  |                     |           |              |                     |                         |   |
|                                                                                     |                                                                                                    |                                              |                                              |                         |                                  |                     |           |              |                     |                         |   |
| Points                                                                              |                                                                                                    |                                              |                                              |                         |                                  |                     |           |              |                     |                         |   |

15. Choose the customer and look for the sales invoice, you can see the outstanding amount is automatically deducted by the deposit they paid before.

| Records Creation Save                                                                                                    | ave and<br>Cose<br>e<br>e<br>Gost/SST Setting<br>Cose<br>e<br>Gost/SST Setting<br>Cose | Ariants Next Previous C<br>Records Navigation C | Sose        | # 19/00022 - Sale # Sale | s Invoices IP WIST DIGITAL 1 × |                               |                    |             |                          |
|----------------------------------------------------------------------------------------------------|----------------------------------------------------------------------------------------|-------------------------------------------------|-------------|--------------------------|--------------------------------|-------------------------------|--------------------|-------------|--------------------------|
| Customer                                                                                                    | Customer                                                                               | Knock Off                                       |             |                          |                                |                               |                    |             |                          |
| 🦉 Past Customer Debit Notes                                                                                                    |                                                                                        |                                                 |             |                          |                                | The Orthographic Orthographic |                    |             |                          |
| ar Past Customer Credit No                                                                                                    | Customer 700-0002                                                                      | WEST DIGITAL SON E                              |             |                          |                                | Show outstanding only         |                    |             |                          |
| Bast Receive Payments                                                                                                    | Doc Type Doc Code                                                                      | 0 08 0                                          | Doc Date    | Description              |                                | Re                            | immon No           | Amount      | Unmatched                |
| 😳 Customer Knock Off                                                                                                    | •                                                                                      |                                                 |             |                          |                                |                               |                    |             |                          |
| 🐞 GST Deposits                                                                                                    |                                                                                        |                                                 |             |                          |                                |                               |                    |             |                          |
| 😼 Customer Deposits                                                                                                    |                                                                                        |                                                 |             |                          |                                |                               |                    |             |                          |
| 🟯 Customer Group                                                                                                    |                                                                                        |                                                 |             |                          |                                |                               |                    |             |                          |
| S Pinance Charge                                                                                                    | Auto Match Clear Match 📑                                                               | 🔁 View Variants * 🛛 💭                           |             |                          |                                |                               |                    |             |                          |
| Dashboard                                                                                                    | Type Doc #                                                                             | Date                                            | Description |                          | Pay For Project T Reference No | Project                       | Amount Outstanding | Payment     | Match Forex Posting Date |
| 🚜 General Ledger                                                                                                    | ► INV INV00021                                                                         | 02/06/2021                                      | SALES       |                          | 0.00                           |                               | 1,000.00 1         | 0.00 0.00   |                          |
| a Customer                                                                                                    | INV INV00022                                                                           | 16/06/2021                                      | SALES       |                          | 0.00                           |                               | 7,261.00 2         | 261.00 0.00 |                          |
| Juppler                                                                                                    |                                                                                        |                                                 |             |                          |                                |                               |                    |             |                          |
| ( Sales                                                                                                    |                                                                                        |                                                 |             |                          |                                |                               |                    |             |                          |
| 🐴 POS                                                                                                    |                                                                                        |                                                 |             |                          |                                |                               |                    |             |                          |
| - Durahanan                                                                                                    |                                                                                        |                                                 |             |                          |                                |                               |                    |             |                          |
| PUTCHASES                                                                                                    |                                                                                        |                                                 |             |                          |                                |                               |                    |             |                          |
| Purchases Stocks                                                                                                    |                                                                                        |                                                 |             |                          |                                |                               |                    |             |                          |
| Stocks     GST/SST                                                                                                    |                                                                                        |                                                 |             |                          |                                |                               |                    |             |                          |
| Furchases     Stocks     GST/SST     Advance Currency                                                                                                    |                                                                                        |                                                 |             |                          |                                |                               |                    |             |                          |
| Furchases     Stocks     GST/SST     Advance Currency     Recurring                                                                                                    |                                                                                        |                                                 |             |                          |                                |                               |                    |             |                          |
| Furchases     Stocks     GST/SST     Advance Currency     Recurring     Anneelee                                                                                                    |                                                                                        |                                                 |             |                          |                                |                               |                    |             |                          |
| Purchases     Stocks     GST/SST     Advance Currency     Recurring     Anoeba     phas taxes                                                                                          |                                                                                        |                                                 |             |                          |                                |                               |                    |             |                          |
| Vul'Clables     Stocks     GST/SST     GAdvance Currency     Recurring     Amoeba     Mnoeba     Dilling Approval                                                                      |                                                                                        |                                                 |             |                          |                                |                               |                    |             |                          |
| <ul> <li>Punchases</li> <li>Stocks</li> <li>Stocks</li> <li>GST/SST</li> <li>Advance Currency</li> <li>Recurring</li> <li>Amoeba</li> <li>Billing Approval</li> <li>Default</li> </ul> |                                                                                        |                                                 |             |                          |                                |                               | 17100              | 91.00       |                          |
| Verifications Stocks Stocks Careford Advance Currency Recurring Annoeba Paling Approval Default Points                                                                                 |                                                                                        |                                                 |             |                          |                                |                               | 8,361.00 3,        | 261.00      |                          |

End.